## CNUCED LMS: REGISTO

- 1) Aceder ao sistema eLearning em <a href="https://elearning.unctad.org/">https://elearning.unctad.org/</a>
- 2) Altere a sua preferência linguística no lado superior direito.

| Access to the platform                      |        | English (en)              |
|---------------------------------------------|--------|---------------------------|
| Access to the platform                      |        | Português - Portugal (pt) |
| adm.parvez                                  |        | Português - Portug        |
| Password                                    |        |                           |
|                                             |        |                           |
| ·····                                       | 100010 |                           |
| Log in                                      |        |                           |
| Log in<br>Forgotten your username or passwe | ord?   |                           |

P

1

3) Clique em "New account"

|     | Username |
|-----|----------|
| Pas | sword    |
|     | Password |
| LC  | g in     |

 Preencha o formulário com os seus dados e clique na caixa "I'm not a robot" para resolver o captcha e depois clique em "Create my new account"

| Gênero (mulher / homem) 🕕              | Choose                       | \$ |
|----------------------------------------|------------------------------|----|
| Security question ⑦                    | recAPTCHA<br>Privacy - Terms |    |
| There are required fields in this form | Create my new account Cancel |    |

5) Deverá aparecer a seguinte informação, indicando que deve verificar a caixa de correio electrónico para concluir o registo:

| An email should have been sent to your address at <b>@gmail.com</b> , please check your spam folder. |
|----------------------------------------------------------------------------------------------------|
| It contains easy instructions to complete your registration.                                         |
| If you continue to have difficulty, contact the site administrator.                                  |
| Continue                                                                                             |

6) Verifique o seu correio electrónico e abra a mensagem enviada pelo sistema (procure na pasta de spam se não aparecer dentro de alguns minutos na sua caixa de entrada) e clique na ligação de confirmação única:

|  | UNCTAD LMS: account confirmation D Inbox ×                                                                                                    |                             |          | 0        | Ø   |
|--|----------------------------------------------------------------------------------------------------|-----------------------------|----------|----------|-----|
|  | UNCTAD eLearning Support noreply-elearning@unctad.org <u>via</u> sendgrid.me<br>to me ▼<br>Hi,                                                                                                   | 15:17 (4 minutes ago)       | ☆        | ¢        | :   |
|  | A new account has been requested at 'UNCTAD LMS' using your email address.                                                                                                    |                             |          |          |     |
|  | To confirm your new account, please go to this web address:                                                                                                    |                             |          |          |     |
|  | https://elearning.unctad.org/login/confirm.php?data=KQpFXYKgUDeA0YT/rodrigo2                                                                                                    |                             |          |          |     |
|  | In most mail programs, this should appear as a blue link which you can just click on. If that doesn't work, then cut and paste the address browser window.                                       | into the address line at th | e top of | f your w | veb |
|  | After confirming your account, please go to the dashboard ( <u>https://elearning.unctad.org/my/</u> ) to view the available courses.<br>If you need help, please contact the site administrator, |                             |          |          |     |
|  |                                                                                                    |                             |          |          |     |
|  | UNCTAD eLearning Support<br>support-elearning@unctad.org                                                                                                    |                             |          |          |     |

7) Deve aparecer uma mensagem de confirmação no ecrã:

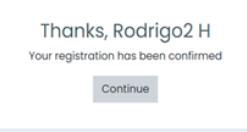

- 8) Clique em "Continuar", e a página do painel de controlo será apresentada.
- 9) Clique em "Site home" para ver os cursos disponíveis e seleccionar o curso pretendido.

| UNCTAD Prosperity for all CO                                                                     | ntact                                                                                                    |                                                                                           |
|--------------------------------------------------------------------------------------------------|----------------------------------------------------------------------------------------------------|-------------------------------------------------------------------------------------------|
| <ul> <li>⑦ Dashboard</li> <li>☆ Site home</li> <li> Calendar</li> <li>⑪ Private files</li> </ul> | UNCTAD LMS: Dashboard <sup>©</sup> Message                                                                                                    | Timeline                                                                                  |
|                                                                                                  | Recently accessed courses                                                                                                    | No upcoming activities due<br>Private files<br>No files available<br>Manage private files |
| UNCTAD     Prosperity                                                                            | for all Contact                                                                                                    |                                                                                           |
| <ul> <li>⑦ Dashboard</li> <li>介 Site home</li> <li>〇 Calendar</li> </ul>                         | UNCTAD LMS                                                                                                    |                                                                                           |
| D Private files                                                                                  | Contact Search courses                                                                                                    |                                                                                           |
|                                                                                                  | Course categories<br>• Programa Conjunto UE-CNUCED para Angola: Train for Train<br>• Indústrias culturais e criativas (3)                                                                                                    | ← Collapse all<br>de II                                                                   |
|                                                                                                  | Indústrias culturais e criativas                                                                                                    |                                                                                           |
| G Site home                                                                                      | Dashboard Courses Programa Conjunto UE-CNUCED para Angola: Train for Trade II Indústrias                                                                                                    | culturais e criativas                                                                     |
| 🖽 Calendar                                                                                       |                                                                                                    |                                                                                           |
|                                                                                                  | Search courses Quescular a contract of the contract of the con | Trade                                                                                     |